## **PRIMEIRO ACESSO AO AVA-EBVirtual**

1º PASSO: Acesse o link

https://secretariaebvirtual.eb.mil.br/site/login#section-1

2º PASSO: Clique em Primeiro acesso, como ilustrado abaixo.

| Informe suas credenciais para acessar o sistema |              |
|-------------------------------------------------|--------------|
| CPF ou e-mail                                   |              |
| Senha                                           |              |
| Lembrar de mim                                  |              |
| 2PPCF                                           | CLIQUE AQUI! |
| Informe o texto da Imagem Trocar imagem         |              |
| Entrar                                          |              |
| Esqueci minha senha Primeiro acesso             |              |

**3º PASSO:** Criar o USUÁRIO e SENHA como ilustrado abaixo.

| DIGITAR CPF   |
|---------------|
|               |
|               |
| DIGITAR SENHA |
|               |
|               |

## NÃO CONSEGUIU ACESSAR O AVA?

Informações:

- 6º ANO: prof.bianca@colegiomilitardemanaus.com
- 7º ANO: prof.pamela@colegiomilitardemanaus.com
- 8º ANO: prof.lnascimento@colegiomilitardemanaus.com
- 9° ANO: prof.pontes@colegiomilitardemanaus.com
- 1º ANO: prof.mendonca@colegiomilitardemanaus.com
- 2º ANO: prof.csampaio@colegiomilitardemanaus.com
- 3º ANO: prof.lauracampos@colegiomilitardemanaus.com

Para cadastrar o aluno no AVA, envie os seguintes dados para os emails acima:

NOME COMPLETO: NOME DE GUERRA: NÚMERO DE MATRÍCULA: CPF: E-MAIL (institucional se já possuir):